#### \_\_\_\_\_

hot.uni-ulm.de

Geben Sie die URL für den 3CX Webclient ein, https://hot.uni-ulm.de.

#### Schritt 3: Anmeldung am 3CX Webclient

Melden Sie sich mit Ihrem 3CX-Zugangsdaten an, um auf den 3CX Webclient zuzugreifen.

# Auf dieser Seite finden Sie folgende Anleitungen

- 1. Anleitung zur Installation der 3CX PWA unter Microsoft Edge
- 2. Einrichtung von Ein- und Ausgabegeräte unter 3CX PWA
- 3. Benachrichtigung und Push-Nachrichten aktivieren

Zudem können Sie unter folgendem Link <u>3CX-Quick-Start-Guide</u> die Installationsdokumentation, die bereits in Ihrer 3CX "Begrüßungsmail" verlinkt ist, nutzen.

## 1# Anleitung zur Installation der 3CX PWA unter Microsoft Edge

Dies ist eine Anleitung zur Installation der 3CX PWA (Progressive Web App) unter Microsoft Edge.

#### Schritt 1: Microsoft Edge starten

Starten Sie den Microsoft Edge Browser.

Neuer Tab

Schritt 2: 3CX URL

C

| Email oder Nebenstellennummer |
|-------------------------------|
| Passwort                      |
| Passwort vergessen            |
| Anmelden                      |

#### Schritt 4: Überprüfe die PWA-Funktionalität

Wenn die 3CX Webseite als PWA verfügbar ist, sehen Sie ein Installationssymbol (ein Pluszeichen oder ein App-Symbol, siehe Bild) in der Adressleiste.

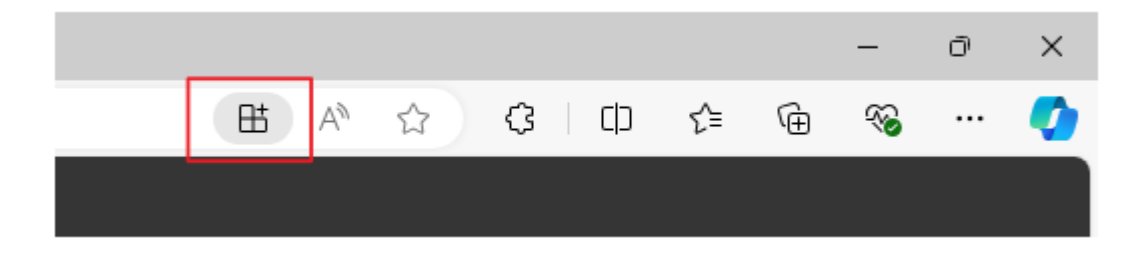

#### Schritt 5: PWA Installationssymbol

Klicken Sie nun auf das Installationssymbol in der Adressleiste. Ein Menü öffnet sich.

#### Schritt 5.1 Alternativer Installationsweg

Alternativ können Sie auch auf folgendes Symbol klicken, um die Installation auszuführen:

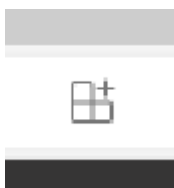

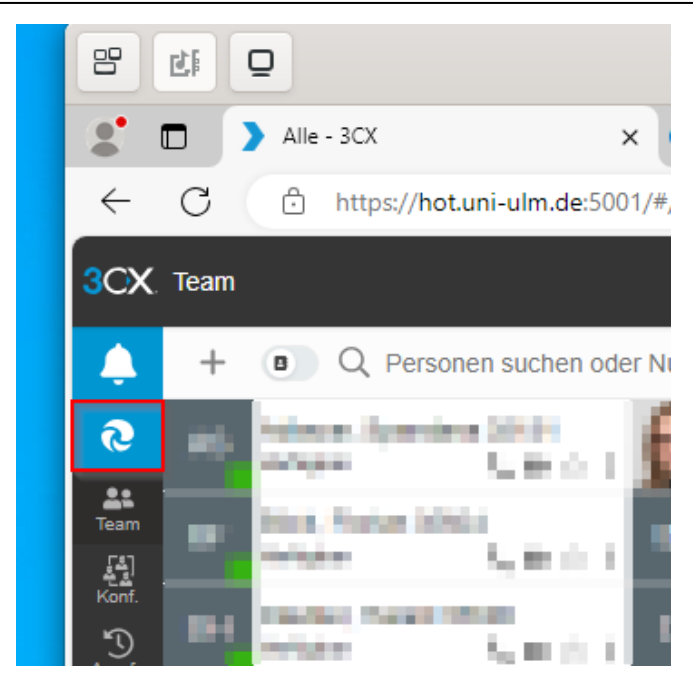

Es erscheint folgendes Fenster (siehe Bild). Mit einem Klick auf "Jetzt Installieren" starten Sie die Installation. Nach der Installation können Sie mit Schritt 7 fortfahren.

| 3CX Client als Web-App (PWA) installieren                                                                                                    | × |
|----------------------------------------------------------------------------------------------------|---|
| <ul> <li>Eliminiert Anmeldung und Tabs</li> <li>Benachrichtigt werden über eingehende Anrufe oder Chats</li> <li>Automatische Updates</li> <li>Läuft sicher in Ihrem Browser</li> <li>Verwenden in Kombination mit iOS, Android &amp; Festnetztelefon.</li> <li>Erfordert, dass das System Ihren Browser automatisch beim Start öffnet. <u>Hier ansehen.</u></li> </ul> |   |

#### Schritt 6: Installationsbestätigung

Ein Fenster wird angezeigt, das die Installation bestätigt. Klicken Sie auf "Installieren", um den Vorgang abzuschließen.

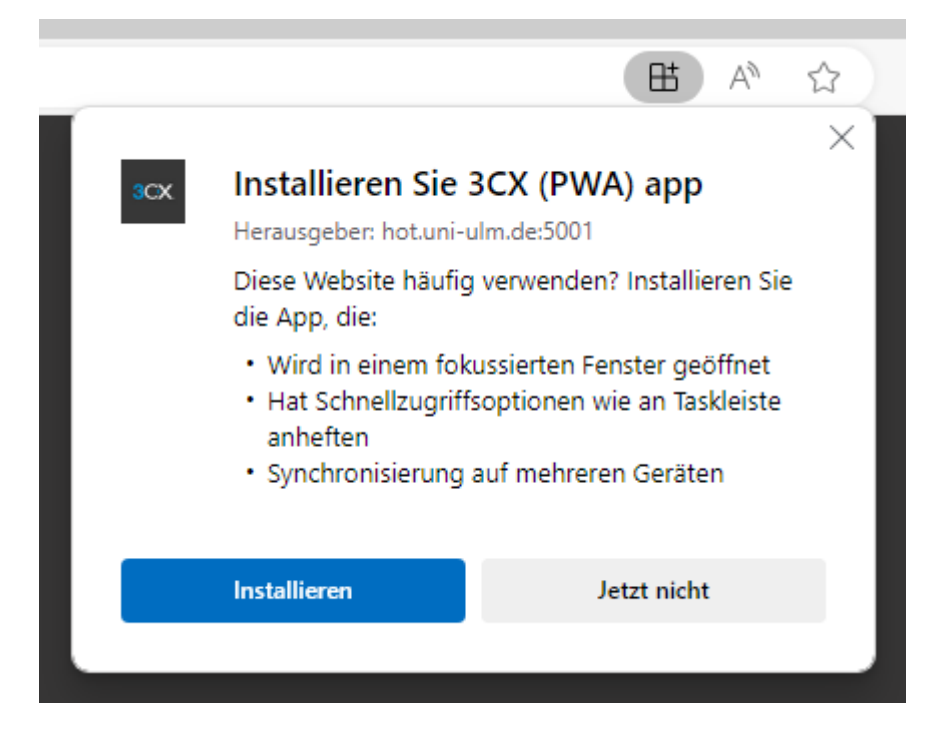

#### Schritt 7: Nach der Installation

Nach erfolgreicher Installation erscheint folgendes Fenster:

|                                                                                                    |                                                                                                    | X |
|----------------------------------------------------------------------------------------------------|----------------------------------------------------------------------------------------------------|---|
| ∝ App wurde                                                                                            | e installiert                                                                                                    |   |
| Herausgeber: h                                                                                         | not.uni-ulm.de:5001                                                                                                    |   |
| 3CX (PWA) wu<br>Gerät installier<br>eigenen Fenst<br>ausgeführt. St<br>Startmenü, die<br>oder den Desl | urde als App auf Ihrem<br>rt und wird in einem<br>ter problemlos<br>arten Sie ihn über das<br>e Windows-Task Leiste<br>ktop. |   |
| Zulassen, dass diese /                                                                                 | App                                                                                                    |   |
|                                                                                                    | enten                                                                                                    |   |
| An Start anheften                                                                                      | 1                                                                                                    |   |
| Desktopverknüpf                                                                                        | ung erstellen                                                                                                    |   |
| Bei Geräteanmelo                                                                                       | dung automatisch starten                                                                                                    |   |
| Zulassen                                                                                               | Nicht zulassen                                                                                                    |   |
|                                                                                                    |                                                                                                    |   |

Hier können Sie auswählen, ob Sie die 3CX PWA am Start oder an der Taskleiste anheften, auf dem Desktop verknüpfen wollen oder ob sie automatisch beim Hochfahren starten soll.

Nach der Installation finden Sie die 3CX PWA entweder im Startmenü, falls ausgewählt, auch an der Taskleiste oder auf Ihrem Desktop. Sie können sie wie jede andere Anwendung öffnen und verwenden.

×

#### Zusätzliche Information - PWA finden und nutzen

Durch die Eingabe folgender URL "edge://apps"; gelangen Sie auch direkt in das App-Menü des Browsers.

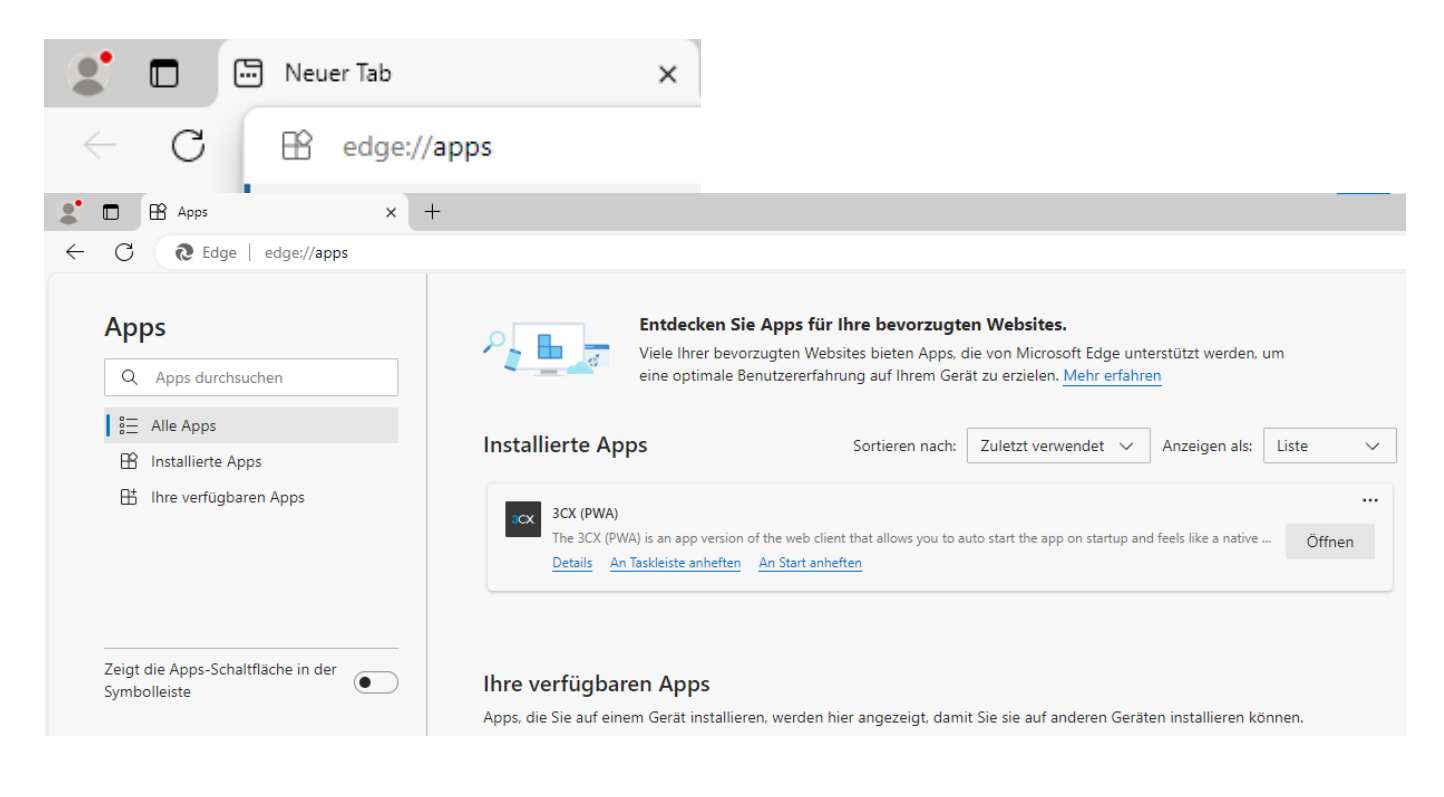

# 2# Einrichtung von Ein- und Ausgabegeräte unter 3CX PWA

#### Schritt 1: Einstellungen

Um jetzt sicherzustellen, dass Sie auch das richtige Audiogerät verwenden, navigieren Sie zu den drei Punkten (siehe Bild 1) links am App Rand und klicken Sie auf Einstellungen (siehe Bild 2).

×

#### ×

#### Schritt 2: Allgemein

Jetzt, wie abgebildet, oben rechts auf das Dropdown-Menü "Allgemein" und dann auf Audio/Video.

×

### Schritt 3: Audio-, Videogeräte

Im rot markierten Bereich (siehe Bild) finden Sie das Dropdown-Menü für die jeweiligen Audio- und Videogeräte.

×

# 3# Benachrichtigung und Push-Nachrichten aktivieren

Unter diesem Punkt wird erklärt, wie Sie die Benachrichtigung sowie Push-Benachrichtigung aktiveren.

#### 3.1 Benachrichtigung aktivieren

Klicken Sie auf das Glockensymbol (siehe Bild 1),

×

Es erscheint ein Fenster mit der Abfrage, ob Sie Benachrichtigungen zulassen oder blockieren möchten, hier sollten Sie auf "zulassen" klicken.

#### 3.2 Push-Benachrichtigung

Um nun noch sicherzustellen, dass auch die Push-Benachrichtigung aktiviert ist, navigieren Sie, wie auf den nachfolgenden Bildern beschrieben, zu den allgemeinen Einstellungen. <sup>▼</sup>

×

Auf dem dritten Bild finden Sie die Einstellung "Push-Nachrichten aktivieren" (im Bild rot umrahmt), hier nun den Haken setzen.

From: https://help.rz.uni-ulm.de/published/ - kiz Infrastruktur - Hilfe Wiki

Permanent link: https://help.rz.uni-ulm.de/published/doku.php?id=allgemein:3cx

Last update: 2024/11/19 08:15